# **Table of Contents**

| 1 KiCad startscherm                          | .1 |
|----------------------------------------------|----|
| 2 Schematic Editor                           | .3 |
| 2.1 Teken het schema                         | .3 |
| 2.2 Footprint toevoegen aan iedere component | .3 |
| 2.3 Checken                                  | .4 |
| 3 PCB Editor                                 | .5 |
| 3.1 Voorbereiding                            | .5 |
| 3.1.1 Enkele eisen JLCPCB (printmaker):      | .5 |
| 3.2 Tekenen                                  | .5 |
| 3.2.1 Componenten                            | .5 |
| 3.2.2 Tussentijds checken                    | .6 |
| 3.2.3 Sporen                                 | .6 |
| 3.3.3 Slots                                  | .6 |
| 3.3 Checken:                                 | .7 |
| 3.4 Wijzigingen aanbrengen:                  | .7 |
| 3.5 Speciale zaken                           | .7 |
| 4 Gerber bestanden en opsturen               | .8 |
| 4.1 Aanmaken bestanden                       | .8 |
| 4.2 Opsturen naar JLCPCB                     | .9 |
| Appendix1                                    | 11 |
| Programma's1                                 | 11 |
| Libs: toevoegen en maken1                    | 11 |
| Referenties1                                 | 11 |

# Kicad versie 7, 8

Een korte handleiding, met alleen de basis.

# **1 KiCad startscherm**

Hier kunnen basisinstellingen zoals paden naar libs worden aangepast/toegevoegd, zowel voor schema (symbolen) als voor PCB (footprints). Zie menu direct onder Preferences, niet onder Preferences->Preferences. Deze instellingen kan je ook bereiken/aanpassen via Preferences onder 'Schematic editor' resp. PCB editor.

- Configure paths
  - hier kunnen symbolische namen (indien nodig) van (gedeeltelijke) paden naar libs toegevoegd worden, bv.:
    - Onder Name: KICADTEST
    - Onder Path: /home/ralblas/proj/.../lib/
- Manage Symbol Libraries (kan ook later in 'Schematic Editor'):
  - hier worden library-**files(!)** gedefinieerd (je kan in het pad-deel de bij 'Configure paths' symbolische namen gebruiken)
  - In tab 'Global Libraries' staan de standaard-libs, normaal evt. zelf libs toevoegen
  - In tab 'Project Specific Libraries': libs die specifiek alleen voor het huidige project nodig zijn:
    - regel toevoegen ('+' onderaan)

- Library Path: pad+file invoeren, dus: \${zoekpad}/<rest\_pad>/<file>.lib (zoekpad gedefinieerd bij Configure paths)
- Manage Footprint libraries (kan ook later in PCB Editor)
  - hier worden **paden(!)** naar locaties van libfiles (files met definitie footprint) gedefinieerd. (Dus hier niet de lib-files toevoegen!)
  - Verder op dezelfde manier eigen libs toevoegen als bij 'Manage Symbol Libraries'.

Voor spoorbreedtes enz. zie <u>3.1 Voorbereiding</u>

# **2 Schematic Editor**

## 2.1 Teken het schema

- Component toevoegen:
  - toets 'a'

•

- of 'opamp'-symbool rechts
- of menu "Place -> Add symbol"
  - boven evt. filter intypen, bv. *con* voor connectors
  - component kan uit meerdere symbolen bestaan, bv. 7400: 4x nand + voeding
- Verbinden:
  - toets 'w'
  - of 'zwarte schuine draad' rechts
  - of Place -> Add wire
  - of cursor bij pin-einde houden waarvandaan een verbinding moet komen
    - Let op: verbinding over andere aansluitpunten: dan zijn die ook aangesloten!
    - Evt verbinden via labels in plaats van verbinden met draden:
      - 'l' of Place -> Add label, naast label zit een'connector', die op draad zetten
        - Verticaal herhalen (bus):
          - teken stukje draad aan bovenste pin, de andere kant is dus los
          - Met toets 'Insert': wordt actie herhaald op positie hieronder, als daar een pin zit; de draad is dan automatisch verbonden met die pin
          - label aan bovenste draad, naam eindigen met cijfer (index), bv. a1 of a(1)
          - $\circ$   $\;$  Met toets 'Insert' wordt actie herhaald, index wordt auto opgehoogd
          - voor aanpassen van deze 'repeated items' zie Preferences->Prefecernces, 'Editing options'
      - draden met afwijkende spoorbreedte, bv. voeding:
        - Place -> Add Net Class Directive
          - bij 'Value' een naam invullen, bv. power, wordt later bij 3.1 Voorbereiding gebruikt.
          - Aansluiten op betreffende verbinding (dat geldt dan ook voor alle draden die hiermee zijn verbonden, direct of via labels)
  - geef GND-draad een label: 'l' of Place -> Add label, op draad zetten
  - niet-aangesloten pin van een component:
    - toets 'q'
    - of rechts, klik op
    - of Place -> Add No Connect Flag
- bevestigingsgaten:
  - Place->Add Symbol
  - MountingHole\_Pad (dit geeft extra verbinding tussen onder- en bovenvlak die aan GND zitten (zie bij PCB).

# 2.2 Footprint toevoegen aan iedere component

• Onder menubalk, icoon *integral*, "Run footprint assignment tool" geeft tabel met 3 kolommen:

- links lib, rechts onderdelen uit de geselcteerde lib, midden de onderdelen aanwezig in het schema.
- bv. 14-pins IC:
  - links: selecteer Package\_DIP
  - midden: selecteer betreffende component
  - rechts: selecteer Package\_DIP:DIP-14\_W7.62\_Socket (of bv. SMD-variant)
  - dubbel-klik hierop, footprint wordt nu in midden getoond achter component
  - Let op dat de juiste component is geselecteerd voordat je dubbel-klikt! Het is erg makkelijk om een eerder toegewezen footprint zonder dat je het ziet te overschrijven als die in middelste kolom buiten beeld is!
- Herhaal dit voor alle componenten, ook voor bevestigingsgaten:
  - bv. MountingHole\_3mm\_Pad\_Via (geeft montagegat van 3 mm, en een extra goede verbinding tussen boven- en ondervlak).
- Ook aan zelf toegevoegde componenten moet zo een footprint worden toegekend.

## 2.3 Checken

- Inspect -> Electrical Rules Checker
  - Run DRC
    - Dit geeft mogelijk een foutmelding als een Net Class is toegevoegd, bv. *power*. Die verdwijnt als de betreffende net class is gedefinieerd, zie 3.1 Voorbereiding

# **3 PCB Editor**

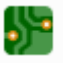

Er wordt hier uitgegaan van printenmaker JLCPCB ([1]. Alternatief: oshpark [2] (wel veel duurder) Voor de laagste printkosten moeten de afmetingen max. 100x100mm zijn (mag nog iets groter zijn, 4x4 inch). Kosten zijn dan slechts ca. 5 euro voor 5 stuks print, incl. verzendkosten.

# 3.1 Voorbereiding

N.b. Er zijn 3 rijen menu's in dit scherm:

- 1. normale menu's
- 2. iconen
- 3. extra menu's

| File | Edit    | View    | Place   | Route | Inspect | Tools    | Prefer   | ences | Help |
|------|---------|---------|---------|-------|---------|----------|----------|-------|------|
| 8    | •       |         | Ē       | 5 C   | A       | C€       | QQ       | QC    |      |
| Тга  | ck: use | netclas | s width | • 📮   | Via: u  | se netcl | ass size | s 🔻   | Grid |

- Aanpassen lijndiktes: menu (rij 3)
  - Track: use netclass width -> Edit Predefined sizes
  - 0 of • 📅
    - Design rules, Net classes:
      - default: track width: 0,4 mm
      - voeg extra regel toe met naam *power* (zie hoofdstuk '*schema*'!) en aangepaste lijnbreedtes enz. (track width: 0,8 mm)
      - (Eventueel, niet aan te raden, kan je de min. thermal relief spoke, onder Constraints, op 1 zetten (geeft mogelijk in sommige gevallen te hoge overgangsweerstand van pin naar grondvlak!))
- Grid: menu (rij 3)
  - zet op een niet te lage waarde, bv. 0,254 inch; dat maakt het makkelijker om de componenten netjes te plaatsen.
- GND: in plaats van verbinden met sporen kan een grondvlak worden gedefinieerd die dan ook voor die verbindingen zorgt. De tekst GND wordt in het schema aangegeven (zie 2.1 Teken het schema) en in PCB gebruikt (zie 3.2 Tekenen).

### 3.1.1 Enkele eisen JLCPCB (printmaker):

Minimum trace width and spacing

|                   | Min. Trace width | Min. Spacing    |
|-------------------|------------------|-----------------|
| 1-2 Layers        | 5mil (0.127mm)   | 5mil (0.127mm)  |
| 4-6 Layers        | 3.5mil (0.09mm)  | 3.5mil (0.09mm) |
| 2oz Copper weight | 8mil (0.2mm)     | 8mil (0.2mm)    |

# 3.2 Tekenen

#### 3.2.1 Componenten

- plaats met hand onderdelen
- maak PCB-rand:
  - rechts, layers: kies Edge.Cuts onder Layers
  - selecteer door klikken op rechthoek en teken (2x klikken links-boven/rechts-onder)
  - afmetingen bepalen: helemaal onderaan is dx/dy te zien, die kan je op 0 zetten mbv de spatiebalk.
- maak boven/onder GND-vlak indien gewenst: (zie 2.1 Teken het schema, opmerking label GND)
  - menu Place=>Add filled zone
  - klik op een te plaatsen hoekpunt, geeft venster *Copper Zone Properties* 
    - kies hier links F.Cu, B.Cu, en onder Net 'GND'
    - Eventueel rechts-onder *Remove islands: Always* selecteren, dit voorkomt geisoleerde grondvlakken (vanwege eromheen gerouteerde sporen).
    - OK, maak omtrek (normaal gesproken over de PCB-rand), maak af met dubbel-klik
    - Goed kijken dat er geen schuine zijdes bij zitten; leg de hoekpunten precies op de PCB-rand. Eventueel hoekpunt aanklikken en met ingedrukte muistoets verplaatsen.
  - Let op: laat het deel onder een eventuele WiFi-antenne vrij (geen grondvlak, geen onderdelen).

#### 3.2.2 Tussentijds checken

- Inspect -> Design Rule Checker
  - Om overlap teksten enz. te checken (er zijn nog geen sporen dus die foutmeldingen negeren)

#### 3.2.3 Sporen

- Handmatig verbinden:
  - indien boven/onder GND-vlak: routeer alles behalve GND-sporen, of:
- Autoroute:
  - File -> Export Specctra DSN ==> .dsn-file
  - start freerouting (apart te installeren programma, zie appendix)
  - $\circ$  negeer java.lang.NoClass... melding
  - Select the design file: <file>.dsn
  - Confirm importing stored rules: Y
    - dit zijn o.a. spoorbreedtes gedef. in PCB Editor)
  - klik "Start auto-router", routeren begint. Dit duurt hooguit een paar minuten.
  - File->Export Specctra Session File ==> .ses file
  - Terug naar PCB:
    - Import Specctra Session (de .ses file)
- als boven/onder GND-vlak was gedefinieerd: Edit->Fill zone (of 'b')
- aanbrengen niet-gerouteerde lijnen
  - verbinden GND-vlakken met spoortje: dan bij DRC 'refill all zones' uit zetten!

#### 3.3.3 Slots

Als op een print hoogspanning voor komt (bv. 220V): zorg dat er tussen het 220V-deel en de rest een sleuf in de PCB komt. Dit doe je door met layer *Edge.Cuts* een rechthoek te tekenen op de betreffende plaatsen. Dit is dus een afbakening binnen de "*Edge.Cuts*" die om de hele PCB is getekend. Max. lengte: 5 mm, breedte 1 mm. (5mm = max zonder extra kosten JLPCB)

# 3.3 Checken:

- inspect -> Design Rule Checker
  - In pop-up: zet '*refill all zones*' uit!
  - Dan: "Run ERC"
  - Unconnected: handmatig proberen te verbinden, evt. al gerouteerde lijnen aanpassen
    - Soms moet een spoortje tussen 2 grondvlakken worden aangebracht, als die niet verbonden waren. Dat kan met een extra spoortje, zonder via's (ziet eruit als een los spoortje).
  - Melding "Error: Thermal relief connection to zone incomplete":
    - Dit betekent dat verbinding van een pin met spoor mogelijk niet goed genoeg (te hoogohmig) is. Oplossing:
      - extra verbindinkje leggen van pin naar grondvlak (dus i.h.a. een heel korte verbinding)
      - Of Tools->Add Teardrops
      - Of, als je de melding en check niet wilt (niet aan te raden): zie *Design rules*, *Net classes*

#### 3.4 Wijzigingen aanbrengen:

- Edit->Unfill All zones
- aanpassen> verbindingen, plaatsing componenten enz.
- Edit->Fill All zones
- Ook bevestigingsgaten plaatsen, als type Pad\_Via: met GND verbinden (niet nodig als onder/boven GND-vlak is gedefinieerd)

### 3.5 Speciale zaken

- Array van pads (bv. experimenteerveldje)
  - plaats pad links-boven:
    - Place->Add Footprint
      - SolderWirePad\_1x01\_Drill1.5mm
      - properties: pad-diameter : 1.5, hole: 0.7
  - selecteer met rechter-muis, kies Create from selection, Create Array
  - $\circ$   $\,$  vul in hor. count, vert. count en spacing  $\,$
  - OK

# 4 Gerber bestanden en opsturen

#### 4.1 Aanmaken bestanden

In PCB Editor:

• File -> Fabrication Outputs -> Gerbers:

|                                          |                                                                          | Plot                                      |                               |                |          |  |
|------------------------------------------|--------------------------------------------------------------------------|-------------------------------------------|-------------------------------|----------------|----------|--|
| ot format: Gerber                        | ✓ Output directory:                                                      |                                           |                               |                |          |  |
| lude Layers                              | Plot on All Layers                                                       | General Options                           |                               |                |          |  |
| F.Cu                                     | F.Cu                                                                     | Plot drawing sheet                        | Drill marks: None             | -              |          |  |
| B.Cu<br>F.Adhesive                       | B.Cu<br>F.Adhesive                                                       | Plot footprint values                     | Scaling: 1:1                  | -              |          |  |
| B.Adhesive                               | B.Adhesive                                                               | Plot reference designators                | Plot mode: Filled 👻           |                |          |  |
| B.Paste                                  | B.Paste                                                                  | Force plotting of invisible values / refs | s Use drill/place file origin |                |          |  |
| F.Silkscreen<br>B.Silkscreen             | F.Silkscreen<br>B.Silkscreen                                             | Mirrored plot                             | Negative plot                 |                |          |  |
| F.Mask                                   | F.Mask                                                                   | Sketch pads on fabrication layers         | Do not tent vias              |                |          |  |
| B.Mask<br>User.Drawings<br>User.Comments | <ul> <li>B.Mask</li> <li>User.Drawings</li> <li>User.Comments</li> </ul> | Check zone fills before plotting          |                               |                |          |  |
| User.Eco1<br>User.Eco2                   | User.Eco1                                                                | Use Protel filename extensions            | Coordinate format:            | 4.6, unit mm   |          |  |
| Edge.Cuts                                | Edge.Cuts                                                                | Generate Gerber job file                  | Use extended X2               | format (recom  | mended)  |  |
| Margin<br>F.Courtyard                    | Margin<br>F.Courtyard                                                    | Subtract soldermask from silkscreen       | Include netlist attributes    |                |          |  |
| B.Courtyard                              | B.Courtyard                                                              |                                           | Disable aperture              | macros (not re | commend  |  |
| tput Messages                            | rrors 🛈 💌 Warnings 🛈                                                     | Actions VInfos                            |                               |                | Save     |  |
|                                          |                                                                          |                                           |                               |                | <u> </u> |  |
| Run DRC                                  |                                                                          |                                           | Generate Drill Files          | Close          | Plot     |  |

Dit is voor dubbelzijdig. Enkelzijdig, zonder doormetallisering: • selectie weghalen voor: F.Cu, F.Mask

- Klik op Plot, dit geeft de gerber-files.
- Klik op Generate Drill Files:

• Klik op 'Generate Drill File', dit geeft de info over te boren gaten.

| • El Zijii nu de volgende bestanden gegenereerd. (extensies) |                   |                   |  |  |  |
|--------------------------------------------------------------|-------------------|-------------------|--|--|--|
|                                                              | enkelzijdig       | dubbelzijdig      |  |  |  |
| kopersporen achter                                           | -B_Cu.gbl         | -B_Cu.gbl         |  |  |  |
| kopersporen voor                                             | *)                | -F_Cu.gtl         |  |  |  |
| pads achter                                                  | -B_Mask.gbs       | -B_Mask.gbs       |  |  |  |
| pads voor                                                    | *)                | -F_Mask.gts       |  |  |  |
| tekst achter (vaak niks)                                     | -B_Silkscreen.gbo | -B_Silkscreen.gbo |  |  |  |
| tekst voor                                                   | -F_Silkscreen.gbo | -F_Silkscreen.gto |  |  |  |
| rand van de print                                            | -Edge_Cuts.gm1    | -Edge_Cuts.gm1    |  |  |  |
| te boren gaten                                               | .drl              | .drl              |  |  |  |

\*) Wel doormetalliseren, verder niet dubbelzijdig: deze ook selecteren?

Maak een zip-file met alle 6 (enkelzijdig) of 8 (dubbelzijdig) bestanden.

Eventueel check in Gerber Viewer:

- vanuit Kicad hoofdvenster, open de Gerber Viewer
- File -> Open Zip Archive File

Check dat alles aanwezig is!

## 4.2 Opsturen naar JLCPCB

- Gebruik de zip-file met 6 of 8 bestanden
- Ga naar https://jlcpcb.com/
- Klik op 'Order now':

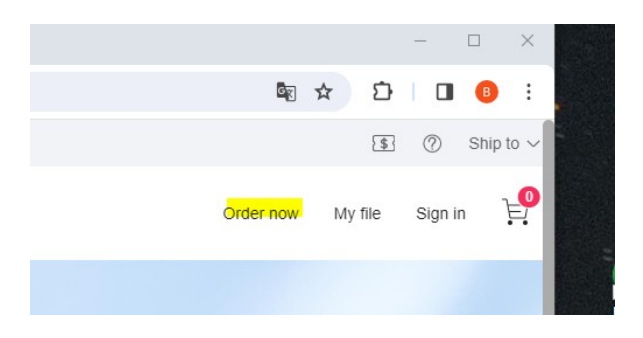

- Add Gerber file, kies de zip-file
- Check, als het goed is hoeft er niets aangepast te worden:
  - basismateriaal: FR4
  - Build Time: 2 days
  - Calculated price: \$2.00
- Save to cart -> in winkelwagentje
  - $\circ~$  je moet een account hebben; evt. aanmaken en inloggen
- winkelwagentje:
  - Secure checkout
  - Shipping Method: IOSS, Global Standard Direct Line ==> \$2.28 kosten
  - Pay directly
  - Kies bv. Paypal ==> 0,50 paypal kosten

#### Totale kosten zijn dan: \$4.78

#### Overzicht settings:

| PCB Specifications      | ^                                                                            | Charge Details                               | ^                                                |
|-------------------------|------------------------------------------------------------------------------|----------------------------------------------|--------------------------------------------------|
| Different Design        |                                                                              | Special Offer                                | \$2.00                                           |
| Delivery Format         | Single PCB Panel by Customer Panel by JLCPCB                                 | Via Covering<br>Surface Finish               | \$0.00<br>\$0.00                                 |
| PCB Thickness           | 0.4 0.6 0.8 1.0 1.2 1.6 2.0                                                  | Build Time 🔘                                 |                                                  |
| PCB Color               | Green     Purple     Red     Yellow     Blue     White     Black             | PCB: 2 days                                  | \$0.00<br>\$7.20                                 |
| Silkscreen              | Ø White                                                                      | 24 hours                                     | PCBA Only \$0.00                                 |
| Surface Finish          | HASL(with lead)     LeadFree HASL ENIG                                       | Calculated Price<br>Additional charges may a | \$4.00- \$2.00                                   |
| High-spec Options       | ^                                                                            | SAV                                          | /E TO CART                                       |
| Outer Copper Weight     | 1 oz     2 oz     2                                                          |                                              |                                                  |
| Via Covering            | Interted Untented Plugged Epoxy Filled & Capped Copper paste Filled & Capped | Shipping Estimate                            | \$1.50<br>Virect Line 12-16 business days        |
| Board Outline Tolerance | ±0.2mm(Regular)     ±0.1mm(Precision)                                        | Weight 💿                                     | 0.21kg                                           |
| Confirm Production file | No Yes                                                                       | Coupons 📀                                    | View your coupons >                              |
| Mark on PCB             | Order Number     Order Number(Specify Position)     Remove Mark              |                                              |                                                  |
| Electrical Test         | Flying Probe Fully Test                                                      |                                              | Hello 👏 we are here to help, ask<br>us anything. |
| Gold Fingers            | No Yes                                                                       |                                              | Write a message                                  |
| Castellated Holes       | No Yes                                                                       |                                              | -                                                |
| Edge Plating            | No Yes                                                                       |                                              | -                                                |

⊳

(del

# Appendix

### Programma's

- KiCad:
  - https://www.kicad.org/download/
  - freerouting: voor Linux, mac en windows:
    - https://github.com/freerouting/freerouting/releases

# Libs: toevoegen en maken

Ontbrekende componenten kunnen worden toegevoegd, te vinden bij:

- https://www.snapeda.com
- github

Of zelf maken:

- met symbol editor resp. footprint editor (niet getest)
- libs zijn ASCII, je kan ze aan de hand van een voorbeeld zelf maken (intypen):
  - .lib (schemasymbool)
  - .kicad\_mod (footprint)

Om even een grof idee te geven: Schema: vb.: text, een pin, een lijn

```
DEF xxx U 0 40 Y Y 2 F N
F0 "U" 0 0 50 H V C CNN
F1 "xxx" -450 2100 50 H V C CNN
DRAW
T 0 20 0 100 0 0 0 & Normal 0 C C
S -800 2000 -100 -100 0 1 0 N
X Qdec A1 -900 1800 100 R 50 50 1 1 I
ENDDRAW
ENDDEF
```

Footprint: vb.: text, een pin, een lijn

```
(module xxx (layer F.Cu) (tedit 65699AE7)
  (fp_text value yyy) (layer F.Fab)
      (effects (font (size 0.701239370079 0.701239370079) (thickness 0.15)))
  )
  (pad A1 thru_hole circle (at -11.43 -21.59) (size 1.2 1.2) (drill 0.8)(layers *.Cu *.Mask))
  (fp_line (start 13.97 26.67) (end 13.97 -26.67) (layer F.SilkS) (width 0.127))
)
```

N.b. Er zijn meerdere formaten, bovenstaand is oud maar wel bruikbaar in nieuwere Kicad versies.

# Referenties

[1] https://cart.jlcpcb.com/quote[2] https://oshpark.com/home